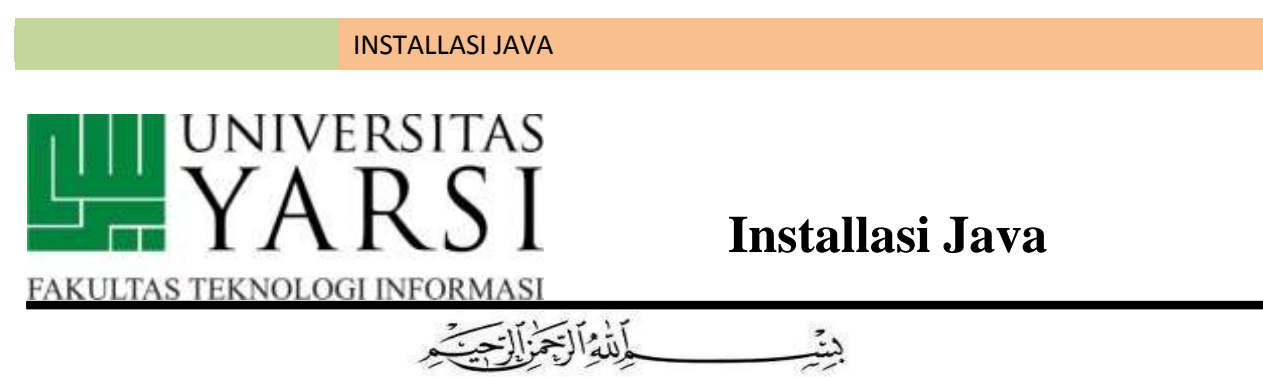

In the Name of Allāh, the Most Gracious, the Most Merciful

Sebelum Anda *coding* Java, pastikan komputer Anda sudah terinstal JDK (Java Development Kit) dan JRE (Java Runtime Environment). Cara untuk memastikan apakah komputer Anda sudah terinstal JDK adalah sebagai berikut:

- Buka command prompt, lalu ketikkan perintah: javac -version atau java version
  - a. Bila versi javac atau java di komputer Anda sudah muncul pada *command prompt* setelah Anda melakukan langkah 1, maka berarti komputer Anda sudah terinstal JDK dan JRE serta sudah terkonfigurasi dengan baik. Selanjutnya, Anda dapat langsung ke langkah 5.
  - b. Bila pada command prompt muncul peringatan bahwa perintah tidak dikenali (*unrecognized command*), lakukan langkah 2.
- 2. Periksa di file explorer komputer Anda, apakah folder jdk atau jre terpasang. Pada umumnya path-nya adalah: "C:\Program Files\Java\".
  - a. Bila sudah ditemukan folder jdk atau jre, lakukan langkah 4.
  - b. Bila tidak ditemukan folder jdk atau jre, maka lakukan langkah 3.
- 3.UnduhdaninstalJDKdanJREdarihttp://www.oracle.com/technetwork/java/javase/downloads/index.htmlPilihDownloadJDK / JRE sesuai sistem operasi komputer anda. Selanjutnya, lakukan langkah 4.
- 4. Anda perlu melakukan konfigurasi Java (untuk sistem operasi Windows 8 atau sebelumnya) dengan langkah sebagai berikut:
  - a. Klik "Start", klik kanan pada "Computer" kemudian klik "Properties"
  - b. Klik "Advanced System Settings" kemudian tab "Advance", klik tombol "Environment Variables".
  - c. Pada kotak "System variables", klik "Path", lalu klik tombol Edit.
  - d. Buka folder direktori tempat Java JDK tersebut terinstal. Biasanya ada di bawah direktori "C:\Program Files\Java\".

## **INSTALLASI JAVA**

- e. *Copy* path direktori "bin" Java JDK terbaru di direktori tempat Java JDK tersebut terinstal. Contoh : "C:\Program Files\Java\jdk1.7.0\_07\bin"
- f. Di akhir Path pada "System Variables", tambahkan titk koma (;) dan *paste* path "bin" yang telah dikopi pada langkah 4e. Ingat: Path yang sudah ada sebelumnya jangan dihapus!
- g. Klik OK.
- 5. Buka salah satu *editor* untuk menulis kode program Java.
  - Notepad++ (<u>https://notepad-plus-plus.org/</u>)
  - Sublime Text (<u>https://www.sublimetext.com/download</u>)
  - gedit (<u>http://gedit.en.softonic.com/download</u>)

Informasi lebih lengkap tersedia di:

https://www3.ntu.edu.sg/home/ehchua/programming/howto/JDK\_Howto.html

Selamat mencoba!